| Gambar I. 1 Simulator Bottling Plant                             |
|------------------------------------------------------------------|
| Gambar II. 1 Sistem SCADA                                        |
| Gambar II. 2 Process Centered Design                             |
| Gambar II. 3 Software InTouch AVEVA                              |
| Gambar II. 4 Intouch Application Manager                         |
| Gambar II. 5 InTouch Window Maker                                |
| Gambar II. 6 Intouch Window Viewer                               |
| Gambar II. 7 SQL Server                                          |
| Gambar II. 8 TIA Portal V12                                      |
| Gambar II. 9 Wonderware Siemens OI-SIDIR Server                  |
| Gambar II. 10 PLC S7-1200                                        |
| Gambar II. 11 HUB-SWITCH                                         |
| Gambar II. 12 Kabel LAN                                          |
| Gambar III. 1 Model Konseptual                                   |
| Gambar III. 2 Sistematika Pemecahan Masalah                      |
| Gambar III. 3 Perancangan Program PLC                            |
| Gambar III. 4 Interface HMI                                      |
| Gambar III. 5 Konfigurasi Wonderware dengan SQL Server24         |
| Gambar III. 6 Pengkoneksian antar PLC                            |
| Gambar III. 7 Pengoneksian HMI dengan PLC                        |
| Gambar IV. 1 Flow Proses Filling Station                         |
| Gambar IV. 2 Flow process Separating station                     |
| Gambar IV. 3 Flow process Processing station                     |
| Gambar IV. 4 Arsitekstur sistem SCADA usulan                     |
| Gambar IV. 5 Use Case Diagram                                    |
| Gambar IV. 6 Struktur rancanagan windows pada HMI bottling plant |
| Gambar IV. 7 Tampilan Login window40                             |
| Gambar IV. 8 Tampilan Home Window40                              |
| Gambar IV. 9 Tampilan Setting Window                             |

## **DAFTAR GAMBAR**

| Gambar IV. | 10 Tampilan Station window                                       |
|------------|------------------------------------------------------------------|
| Gambar IV. | 11 Tampilan Database window                                      |
| Gambar IV. | 12 Desain HMI                                                    |
| Gambar IV. | 13 Langkah pertama integrasi PLC dengan HMI44                    |
| Gambar IV. | 14 Langkah kedua integrasi PLC dengan HMI45                      |
| Gambar IV. | 15 Langkah ketiga integrasi PLC dengan HMI45                     |
| Gambar IV. | 16 Langkah keempat integrasi PLC dengan HMI46                    |
| Gambar IV. | 17 Langkah kelima integrasi PLC dengan HMI46                     |
| Gambar IV. | 18 Langkah keenam integrasi PLC dengan HMI47                     |
| Gambar IV. | 19 Langkah ketujuh integrasi PLC dengan HMI                      |
| Gambar IV. | 20 Tahap pertama komunikasi antar PLC                            |
| Gambar IV. | 21 Tahap kedua komunikasi antar PLC                              |
| Gambar IV. | 22 Tahap ketiga komunikasi antar PLC49                           |
| Gambar IV. | 23 Tahap keempat komunikasi antar PLC                            |
| Gambar IV. | 24 Tahap Pertama Konfigurasi SQL Server 2018 dengan Wonderware   |
| Intouch    |                                                                  |
| Gambar IV. | 25 Tahap Kedua Konfigurasi SQL Server 2018 dengan Wonderware     |
| Intouch    |                                                                  |
| Gambar IV. | 26 Tahap Ketiga Konfigurasi SQL Server 2018 dengan Wonderware    |
| Intouch    |                                                                  |
| Gambar IV. | 27 Tahap Keempat Konfigurasi SQL Server 2018 dengan Wonderware   |
| Intouch    |                                                                  |
| Gambar IV. | 28 Tahap Kelima Konfigurasi SQL Server 2018 dengan Wonderware    |
| Intouch    |                                                                  |
| Gambar IV. | 29 Tahap Keenam Konfigurasi SQL Server 2018 dengan Wonderware    |
| Intouch    |                                                                  |
| Gambar IV. | 30 Tahap Ketujuh Konfigurasi SQL Server 2018 dengan Wonderware   |
| Intouch    |                                                                  |
| Gambar IV. | 31 Tahap Kedelapan Konfigurasi SQL Server 2018 dengan Wonderware |
| Intouch    |                                                                  |

| Gambar IV. 32 Tahap Kesembilan Konfigurasi SQL Server 2018 dengan           |
|-----------------------------------------------------------------------------|
| Wonderware Intouch                                                          |
| Gambar IV. 33 Tahap Kesepuluh Konfigurasi SQL Server 2018 dengan Wonderware |
| Intouch                                                                     |
| Gambar IV. 34 Tahap Kesebelas Konfigurasi SQL Server 2018 dengan Wonderware |
| Intouch                                                                     |
| Gambar IV. 35 Tahap Keduabelas Konfigurasi SQL Server 2018 dengan           |
| Wonderware Intouch                                                          |
| Gambar IV. 36 Tahap Ketigabelas Konfigurasi SQL Server 2018 dengan          |
| Wonderware Intouch                                                          |
| Gambar IV. 1 Flow Proses Filling Station                                    |
| Gambar IV. 2 Flow process Separating station                                |
| Gambar IV. 3 Flow process Processing station                                |
| Gambar IV. 4 Arsitekstur sistem SCADA usulan                                |
| Gambar IV. 5 Use Case Diagram                                               |
| Gambar IV. 6 Struktur rancanagan windows pada HMI bottling plant            |
| Gambar IV. 7 Tampilan Login window40                                        |
| Gambar IV. 8 Tampilan Home Window40                                         |
| Gambar IV. 9 Tampilan Setting Window                                        |
| Gambar IV. 10 Tampilan Station window                                       |
| Gambar IV. 11 Tampilan Database window                                      |
| Gambar IV. 12 Desain HMI                                                    |
| Gambar IV. 13 Langkah pertama integrasi PLC dengan HMI                      |
| Gambar IV. 14 Langkah kedua integrasi PLC dengan HMI45                      |
| Gambar IV. 15 Langkah ketiga integrasi PLC dengan HMI45                     |
| Gambar IV. 16 Langkah keempat integrasi PLC dengan HMI46                    |
| Gambar IV. 17 Langkah kelima integrasi PLC dengan HMI46                     |
| Gambar IV. 18 Langkah keenam integrasi PLC dengan HMI47                     |
| Gambar IV. 19 Langkah ketujuh integrasi PLC dengan HMI                      |
| Gambar IV. 20 Tahap pertama komunikasi antar PLC                            |

| Gambar IV. 21 Tahap kedua komunikasi antar PLC                              |
|-----------------------------------------------------------------------------|
| Gambar IV. 22 Tahap ketiga komunikasi antar PLC49                           |
| Gambar IV. 23 Tahap keempat komunikasi antar PLC                            |
| Gambar IV. 24 Tahap Pertama Konfigurasi SQL Server 2018 dengan Wonderware   |
| Intouch                                                                     |
| Gambar IV. 25 Tahap Kedua Konfigurasi SQL Server 2018 dengan Wonderware     |
| Intouch                                                                     |
| Gambar IV. 26 Tahap Ketiga Konfigurasi SQL Server 2018 dengan Wonderware    |
| Intouch                                                                     |
| Gambar IV. 27 Tahap Keempat Konfigurasi SQL Server 2018 dengan Wonderware   |
| Intouch                                                                     |
| Gambar IV. 28 Tahap Kelima Konfigurasi SQL Server 2018 dengan Wonderware    |
| Intouch                                                                     |
| Gambar IV. 29 Tahap Keenam Konfigurasi SQL Server 2018 dengan Wonderware    |
| Intouch                                                                     |
| Gambar IV. 30 Tahap Ketujuh Konfigurasi SQL Server 2018 dengan Wonderware   |
| Intouch                                                                     |
| Gambar IV. 31 Tahap Kedelapan Konfigurasi SQL Server 2018 dengan Wonderware |
| Intouch                                                                     |
| Gambar IV. 32 Tahap Kesembilan Konfigurasi SQL Server 2018 dengan           |
| Wonderware Intouch                                                          |
| Gambar IV. 33 Tahap Kesepuluh Konfigurasi SQL Server 2018 dengan Wonderware |
| Intouch                                                                     |
| Gambar IV. 34 Tahap Kesebelas Konfigurasi SQL Server 2018 dengan Wonderware |
| Intouch                                                                     |
| Gambar IV. 35 Tahap Keduabelas Konfigurasi SQL Server 2018 dengan           |
| Wonderware Intouch                                                          |
| Gambar IV. 36 Tahap Ketigabelas Konfigurasi SQL Server 2018 dengan          |
| Wonderware Intouch                                                          |
| Gambar V. 1 Hasil Usability Testing dengan QUIM57                           |

| Gambar V. | 2 Hasil Perancangan Desain Login Window Usulan            | . 66 |
|-----------|-----------------------------------------------------------|------|
| Gambar V. | 3 Hasil perancangan desain pada Home Window Usulan        | . 66 |
| Gambar V. | 4 Hasil perancangan desain pada Setting Window Usulan     | . 67 |
| Gambar V. | 5 Hasil perancangan desain pada Filling Station Usulan    | . 68 |
| Gambar V. | 6 Hasil perancangan desain pada Separating Station Usulan | . 68 |
| Gambar V. | 7 Hasil Perancangan Desain Processing Window Usulan       | . 69 |
| Gambar V. | 8 Hasil Perancangan Desain Database Window Usulan         | . 69 |
| Gambar V. | 9 Tampilan DataGrid pada Database Window Usulan           | .70  |
| Gambar V. | 10 Hasil Record Database                                  | .71  |